## **Registrant Portal Guide – Self-Assessment and Learning Plans**

When logged in, select 'My Learning' on the left menu and select the '+' to add a learning plan.

| Nova Scotia College of  | Dietitians and Nutritionists |   |
|-------------------------|------------------------------|---|
| A Home                  | My continuing education      |   |
| L Download registration | Registration year            | + |
| My documents            |                              |   |
| 😫 My groups             |                              |   |
| My learning             |                              |   |
| My profile              |                              |   |
| Back to main site       |                              |   |
| Powered by Alinity      |                              |   |

Select 2025 to create a learning plan for 2024-25.

| Nova Scotia College of Dietitians and Nutritionists |                     |      |
|-----------------------------------------------------|---------------------|------|
| Home Competence > Crea                              | ate                 |      |
| L Download registration                             |                     |      |
| My documents                                        | * Registration year |      |
|                                                     | 2025                |      |
|                                                     | Save Car            | ncel |
| My learning                                         |                     |      |
| My profile                                          |                     |      |
| Back to main site                                   |                     |      |
| Powered by Alinity                                  |                     |      |
| (w)                                                 |                     |      |

Return to the home page and select '+' next to Self-Assessment to being a self-assessment for 2024-25.

| Nova Scotia College of I | Dietitians and Nutritionists                                                                                                    | ?       | <b>A</b> 1        | ٢                   | Hi,<br>Nicole ~ |
|--------------------------|----------------------------------------------------------------------------------------------------|---------|-------------------|---------------------|-----------------|
| Home                     | Home                                                                                                    |         |                   |                     |                 |
| L Download registration  | Announcements (2)                                                                                                    |         |                   |                     |                 |
| My documents             | The Alinity November 2024 Release                                                                                                    |         | 20-N              | ov-2024             | 12:00 AM        |
| My groups                | Welcome to the November 2024 release of Alinity. Check out our blog post to learn about all the new features, improvements and fix     | es made | in the lates      | t releas<br>Learn r | ie.<br>nore     |
| My learning              | Read more                                                                                                    |         |                   |                     |                 |
| My profile               | Verification of Registration Form<br>The 'Verification of Registration Request' form found under 'My Forms' is intended solely for NSC | DN reg  | 25-5<br>gistrants | ≥p-2024             | 12:00 AM        |
| Back to main site        | licensure in another province.                                                                                                    | regist  | er and of         | otain               |                 |
| Powered by Alinity       | Read more                                                                                                    |         |                   |                     |                 |
|                          | 🎄 My Self Assessments                                                                                                    |         |                   |                     |                 |
|                          | Assessment \$ Date                                                                                                    | \$      | Status            | \$                  |                 |
|                          | Self-Assessment -                                                                                                    |         | Available         |                     | +               |
|                          |                                                                                                    |         |                   |                     | $\sim$          |

Follow the instructions to complete the self-assessment. Once submitted, all indicators selected as an area for development and learning will be listed. Select indicators on which to base your learning goals. If both learning goals are based on one indicator, you may select only one indicator.

| Instructions                                                                                                    | ~          |
|----------------------------------------------------------------------------------------------------|------------|
| Questions                                                                                                    | ~          |
| Questions                                                                                                    | ~          |
|                                                                                                    |            |
| Learning Indicators                                                                                                    | ^          |
| Learning plan<br>2024/2025 - Started (not submitted)                                                                             |            |
| Please select between 1 and 2 indicators for your learning plan<br>Show  Recommended All                                         |            |
| 🗆 * 13. a                                                                                                    | Activities |
| Accept as their primary professional obligation, to protect and serve the public interest according to the NSCDN Code of Ethics. |            |
|                                                                                                    |            |
| *7.b                                                                                                    | Activities |
| Evaluate their own practice and participate in continuing professional development to identify and address learning needs.       |            |
| ✓ *7. d                                                                                                    | Activities |
| Maintain competence in the present area(s) of practice, incorporating evidence into professional services.                       |            |
|                                                                                                    | Activities |
| Acquire the knowledge and skills to practice competently in emerging practice areas as required.                                 | Activities |
|                                                                                                    |            |
|                                                                                                    |            |
| Save                                                                                                    | Indicators |

When you click 'Save indicators' you'll be returned to the home page. Return to 'My Learning' on the left menu. Select the chevron next to 2024/2025 to go to your learning plan.

| A Home                  | My continuing education |  |
|-------------------------|-------------------------|--|
| Ł Download registration | Registration year       |  |
| My documents            | 2024/2025               |  |
| K groups                |                         |  |
| My learning             |                         |  |
| My profile              |                         |  |
| Back to main site       |                         |  |
| Powered by Alinity      |                         |  |
|                         |                         |  |

## Follow the instructions to populate your learning plans.

| Learning Goal 1                                                            |                                       |
|----------------------------------------------------------------------------|---------------------------------------|
| * Indicator:                                                               |                                       |
| 7. d                                                                       | ~                                     |
| Maintain competence in the present area(s) of practice, incorporating ev   | idence into professional services.    |
| * Record your learning goal, specific to the identified performance indica | ator. Maximum character count is 300. |
| I will increase my knowledge of governance as it relates to pro-           | ofessional regulation.                |
|                                                                            |                                       |
|                                                                            |                                       |
|                                                                            |                                       |
| Benefit to Practice                                                        |                                       |
| *                                                                          |                                       |
| O Developed program/process/product                                        | O Increased confidence                |
| O Enhanced accountability                                                  | Increased knowledge/skill/competence  |
| C Enhanced critical thinking/decision making                               |                                       |
| O Improved communication skills                                            |                                       |
| O Improved work environment                                                |                                       |
| Learning Goal 2                                                            |                                       |
| * Indicator:                                                               |                                       |
| 7. e                                                                       | ~                                     |
| Acquire the knowledge and skills to practice competently in emerging pr    | actice areas as required.             |
| * Record your learning goal, specific to the identified performance indica | ator. Maximum character count is 300. |
| Establish an understanding of nutrition prescription during th             | ne 2024-25 license year.              |
|                                                                            |                                       |
|                                                                            | 2                                     |

At any time, you can choose to leave the learning plans and save for later.

|                                                                                                    | ge and skills to practice competently                                                                                | y in emerging practice areas as required.                                                       |
|----------------------------------------------------------------------------------------------------|----------------------------------------------------------------------------------------------------|-------------------------------------------------------------------------------------------------|
| * Record your learni                                                                                 | ing goal, specific to the identified per                                                                             | formance indicator. Maximum character count is 300.                                             |
| Establish an und                                                                                     | lerstanding of nutrition prescrip                                                                                    | tion during the 2024-25 license year.                                                           |
|                                                                                                    |                                                                                                    |                                                                                                 |
|                                                                                                    |                                                                                                    |                                                                                                 |
| Benefit to Practic                                                                                   | e                                                                                                    |                                                                                                 |
|                                                                                                    | •                                                                                                    |                                                                                                 |
| *                                                                                                    |                                                                                                    |                                                                                                 |
| Developed progr      Enhanced account                                                                | ram/process/product                                                                                                  |                                                                                                 |
| Enhanced accourt                                                                                     | l thinking/decision making                                                                                           | Increased knowledge/skii/competence                                                             |
|                                                                                                    |                                                                                                    |                                                                                                 |
| <ul> <li>Improved comm</li> </ul>                                                                    | unication skills                                                                                                    |                                                                                                 |
| Improved comm Improved work e                                                                        | unication skills                                                                                                    |                                                                                                 |
| Improved comm Improved work e                                                                        | unication skills<br>environment                                                                                      |                                                                                                 |
| Improved comm Improved work e Activities                                                             | unication skills<br>environment                                                                                      |                                                                                                 |
| Improved comm Improved work e Activities                                                             | unication skills<br>environment                                                                                      |                                                                                                 |
| Improved comm     Improved work e Activities Add Click to add                                        | unication skills<br>environment<br>d a learning activity                                                             |                                                                                                 |
| Improved comm     Improved work e Activities Add Click to add                                        | unication skills<br>environment<br>d a learning activity                                                             |                                                                                                 |
| Improved comm Improved work e Activities Add Click to add * Learning Goal                            | unication skills<br>environment<br>d a learning activity<br>* Title                                                  |                                                                                                 |
| Improved comm Improved work e Activities Add Click to add Learning Goal 2                            | a learning activity  * Title A Competency Framework                                                                  | for all Prescribers. Royal Pharmaceutical :                                                     |
| Improved comm Improved work e Activities Add Click to add Learning Goal 2 Vote Completed             | unication skills<br>environment<br>d a learning activity<br>* Title<br>A Competency Framework<br>* Activity Category | for all Prescribers. Royal Pharmaceutical :<br>Activity source (example: website URL, citation) |
| Improved comm Improved work e Activities Add Click to adc Learning Goal 2  Date Completed 2024-10-02 | a learning activity  * Title  A Competency Framework  * Activity Category  Journal Articles                          | for all Prescribers. Royal Pharmaceutical :<br>Activity source (example: website URL, citation) |

You will have access to the self-assessment and learning plans all year round. **When the** <u>renewal</u> period is open, learning plans will require one reflection per goal. Reflections have a limit of 1000 characters.

Starting in the 2025-26 renewal period, registrants will complete the self-assessment and draft two learning goals for the upcoming year. These can be added to or changed at any time throughout the year.